# VPN User Guide: Own Device (Mac, iPad & Android) Staff: Edinburgh Campus

# Contents

| Mac PC/laptop( Please read this                                                                                                    | section before proceeding ) 2    |
|----------------------------------------------------------------------------------------------------|----------------------------------|
| Remote desktop to your HW PC after VPN login                                                                                                    | 2                                |
| Before you leave the office                                                                                                    | 2                                |
| SonicWALL App                                                                                                    | 3                                |
| Browser                                                                                                    | 6                                |
| iPAD: SonicWALL App                                                                                                    | 9                                |
| Download the SonicWALL Mobile Connect App                                                                                                    | 9                                |
| Add a connection                                                                                                    |                                  |
| Add a connection                                                                                                    | 9                                |
| Open the connection                                                                                                    | Error! Bookmark not defined.     |
| Open the connection<br>Disconnect                                                                                                    | Error! Bookmark not defined.<br> |
| Open the connection<br>Disconnect                                                                                                    | Error! Bookmark not defined.<br> |
| Add a connection<br>Open the connection<br>Disconnect<br>Android<br>Download the SonicWALL Mobile Connect App                                            | Error! Bookmark not defined.<br> |
| Add a connection<br>Open the connection<br>Disconnect<br>Android<br>Download the SonicWALL Mobile Connect App<br>Add a connection                        | Error! Bookmark not defined.<br> |
| Add a connection<br>Open the connection<br>Disconnect<br>Android<br>Download the SonicWALL Mobile Connect App<br>Add a connection<br>Open the connection | Error! Bookmark not defined.<br> |

# Mac PC/laptop

The instructions on the following pages tell you how to setup and install the software required to connect your own/home Mac PC or laptop to the Heriot-Watt VPN for (MFA) Multi-factor Authentication

Please read and follow the MFA setup instructions first before proceeding with VPN setup

# Remote desktop to your HW PC after VPN login

If you plan to remote desktop to your office PC via the VPN you need to ensure that you leave your office PC switched on, and you know your office PC name or IP address.

## Before you leave the office

- 1. Leave your HWU desktop PC switched on
- 2. Make a note of your **HWU PC name** or IP address you can get this information from the **About My PC** shortcut on your desktop

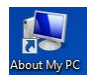

3. Lock the screen: Start, click the arrow to right of Shut down, click Lock

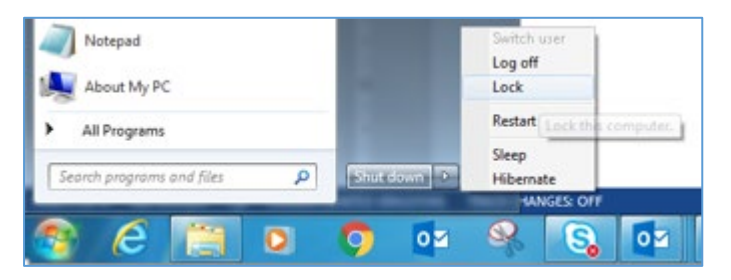

The instructions that follow tell you how to set up your home Mac PC or laptop to access the HWU VPN.

# We recommend that you use the SonicWALL App

As an alternative to the app you can use your Browser

## SonicWALL App

### There are **2** App's to download from the Apple store:

- one for the VPN connection SonicWALL Mobile Connect App
- one for Remote Access to your desktop PC Microsoft Remote Desktop (see separate user guide Remote Desktop: Mac for details).
   You must connect to the VPN before you can use Remote Desktop.

#### Download the SonicWALL Mobile Connect App

• Download the SonicWALL Mobile Connect App from the Apple store

#### Set up the connection

| 1. | Open the App | SovietWall               |
|----|--------------|--------------------------|
|    |              | SonicWall Mobile Connect |
|    | SONIC        | LL MOBILE CONNECT        |
|    |              | Connection Monitor       |
|    | Connection:  | Add connection 😧 💬       |
|    | Status:      | Disconnected             |
|    |              | Connect                  |

#### 2. Double click on **Add connection**

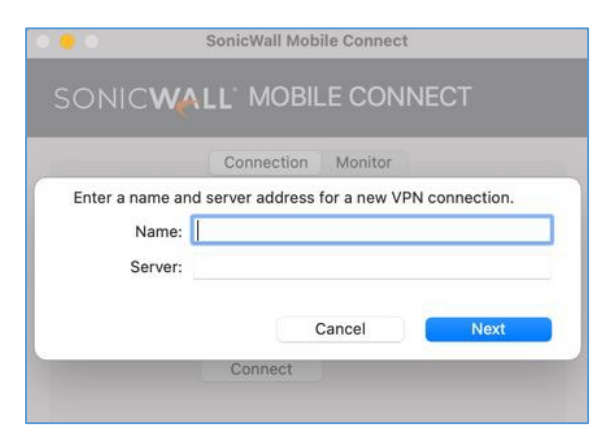

- 3. Enter the Name and Server details in the dialog box
  - Name: HW Work
  - Server: hwvpn.hw.ac.uk
- 4. Click Next

| SONIC | Connection Monitor     |
|-------|------------------------|
| Conne | Selecta realm: HWAzure |
| s     | Cancel Next            |
|       | Cancel                 |

4. Select HWAzure from the drop-down box, then click Next

|             | Connection   | Monitor |   |   |
|-------------|--------------|---------|---|---|
|             |              |         |   |   |
| Connection: | hwwork       |         | 0 | Θ |
| Status:     | Disconnected |         |   |   |

- 5. Click Connect
  - The Microsoft MFA Login page will pop up
  - Please enter your HW { username@hw.ac.uk } and Password
  - Then Enter code from the ' Mobile App ' or from a ' Text '

• You are now connected to the HW Edinburgh VPN

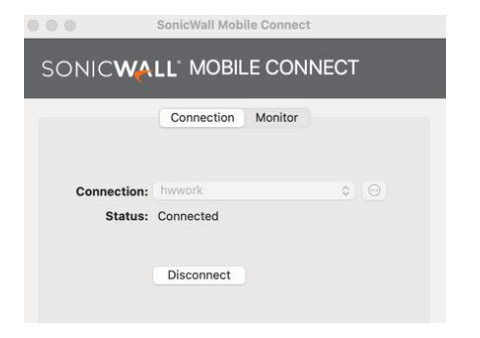

#### Disconnect

• Remember to disconnect from the VPN via the SonicWALL App when finished

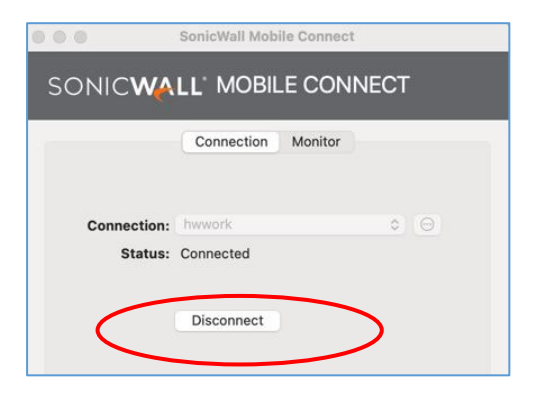

#### Browser

#### Please use the SonicWall app.

The browser offers an alternative way to log in if there is any reason you cannot use the app – **you** *should not use both together*.

 If you plan to remote desktop to your work PC see the separate user guide Remote Desktop: Mac for details.
 You must connect to the VPN before you can use Remote Desktop.

The following instructions tell you how to setup and install the software required to connect to the Heriot-Watt Edinburgh VPN via your browser.

#### Using the VPN

Log in to VPN

- 1. Open a browser (Firefox preferred) and go to <a href="https://hwvpn.hw.ac.uk">https://hwvpn.hw.ac.uk</a>
- 2. Click Next

| • • • · · · Heriot-Watt - VPN Portal × +                  |             |
|-----------------------------------------------------------|-------------|
| A https://hwvpn.hw.ac.uk/workplace/access/home C Q Search | ☆ 自 ♣ ♠ ♥ ≡ |
| HERIOT<br>WATT<br>WATT<br>Heriot-Watt - VPN Portal        |             |
|                                                           |             |
| Please log in                                             |             |
| Log in to: HW C<br>Next >                                 |             |

- 3. Enter your **HW Username** and **Password**
- 4. Click Log in

| A https://hwaypp.hu                                                    | ac uk/ extraweb authe | n2id-at         | Q Search   |   | シー白 | н. | * • | = |
|------------------------------------------------------------------------|-----------------------|-----------------|------------|---|-----|----|-----|---|
|                                                                        | ac.ak/extrawebautrie  | initid=gi       | Gearch     | _ |     |    | n y | - |
| PIOT                                                                   |                       |                 |            |   |     |    |     |   |
| WATT Heriot-W                                                          | att - VPN Portal      |                 |            |   |     |    |     |   |
| UNIVERSITY                                                             |                       |                 |            |   |     |    |     |   |
|                                                                        |                       |                 |            |   |     |    |     |   |
|                                                                        |                       |                 |            |   |     |    |     |   |
|                                                                        |                       |                 |            |   |     |    |     |   |
|                                                                        |                       |                 |            |   |     |    |     |   |
| Please log in                                                          |                       |                 |            |   |     |    |     |   |
| Please log in                                                          | a secure connection t | to your network | resources. |   |     |    |     |   |
| Please log in<br>Log in here to establis                               | a secure connection t | o your network  | resources. |   |     |    |     |   |
| Please log in<br>Log in here to establis                               | a secure connection   | o your network  | resources. |   |     |    |     |   |
| Please log in<br>Log in here to establis<br>Log in to: HW<br>Jsername: | a secure connection t | o your network  | resources. |   |     |    |     |   |
| Please log In<br>.og in here to establis<br>.og in to: HW<br>Jsername: | a secure connection t | o your network  | resources. |   |     |    |     |   |

- *If prompted* click on **Allow** to run JAVA
- 5. Click Install at the Secure Endpoint Manager page

| Heriot-Watt - VPN Portal ×          | +                                                                                                    |     |          |         |   |       |
|-------------------------------------|----------------------------------------------------------------------------------------------------|-----|----------|---------|---|-------|
| ) 🖬 🔪 🛍 https://hwvpn.hw.ac.uk/p    | ostauth/_EPCSeminterrogator?success=%2Fworkplace%2Faccess%2Fhome&alias=workplace 🛛 🕫 🔍 🔍                                                                                                    | ☆   | é (      | 9 ÷     | A | ø     |
| Allow hwvpn.hw.ac.uk to run "Java"? |                                                                                                    | (   | Continue | Blockin | 9 | Allow |
|                                     | HERIOT<br>WWATT<br>Heriot-Watt - VPN Portal                                                                                                    | elp |          |         |   |       |
|                                     |                                                                                                    |     |          |         |   |       |
|                                     | Secure Endpoint Manager                                                                                                    |     |          |         |   |       |
|                                     | Citk Install to access resource on the corporate network. This process will set up components on your computer used to access the<br>corporate network and ensure that they are kept up-to-date on this computer. |     |          |         |   |       |
| (                                   | Install U rout                                                                                                    |     |          |         |   |       |
|                                     | Insertant: Your personal frewall may ask you to grant permission to this program to access the internet. You must "Unblock" or "permit"<br>this request for the installation to succeed.                          |     |          |         |   |       |
|                                     |                                                                                                    |     |          |         |   |       |

• The Portal page access should be Access: Full Network Access

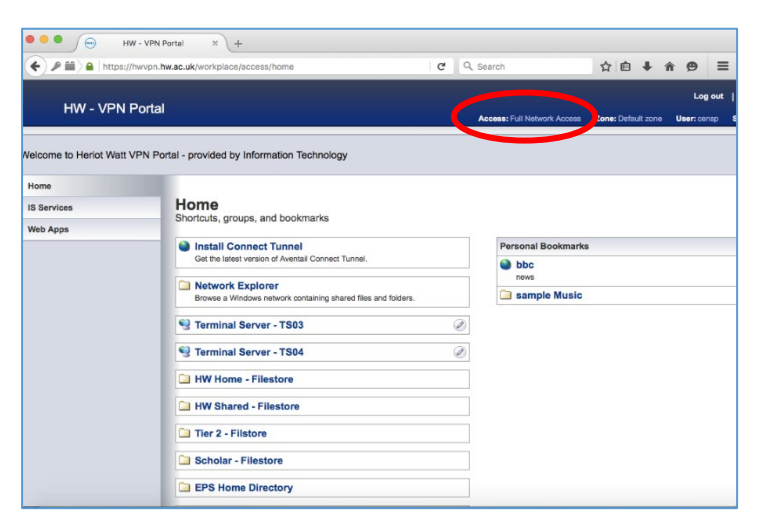

If this shows Access: Web please re-check your settings

# Log out

• Click Logout to close VPN connection

|                                                                                                    | .ac.uk/workplace/access/home                                                                        | C Q, Search    | 1                  |                           | 9                 |
|----------------------------------------------------------------------------------------------------|----------------------------------------------------------------------------------------------------|----------------|--------------------|---------------------------|-------------------|
| HW - VPN F                                                                                                    | Portal                                                                                              | Access: Web    | Zone: Default zone | Log o<br>User: Stocerment | at   ) :<br>Sossi |
| come to Heriot Watt V<br>estore<br>Services                                                                       | PN Portal - provided by Information Technology Filestore                                            |                |                    |                           |                   |
| b Apps     Construct Explorer     Browse a Windows network containing shared files and fold     Tier 2 - Filstore | Network Explorer Broke a Windows network containing shared files and folders.     Tier 2 - Filstore | Personal Bookm | narks              |                           |                   |
|                                                                                                    | Student - Filestore-2  FPS Research Share  FPS Home Directory                                       |                |                    |                           |                   |
|                                                                                                    |                                                                                                    |                |                    |                           |                   |

# iPAD: SonicWALL App

### Download the SonicWALL Mobile Connect App

• Download the SonicWALL Mobile Connect App from the Apple store

#### Add a connection

- 1. Open SonicWALL Mobile Connect
- If prompted to Enable SonicWALL VPN connection functionality click Enable
- 2. Tap ADD connection and create new

|                | Connection                              |                                                       |                                                                                                    |
|----------------|-----------------------------------------|-------------------------------------------------------|----------------------------------------------------------------------------------------------------|
| ALL            |                                         |                                                       |                                                                                                    |
|                |                                         | Add Connec                                            | tion >                                                                                                    |
|                |                                         |                                                       |                                                                                                    |
| Create a new o | onnection                               | (i) >                                                 |                                                                                                    |
|                |                                         |                                                       |                                                                                                    |
|                |                                         |                                                       |                                                                                                    |
|                | ALL <sup>-</sup><br>X<br>Create a new c | Connection  ALL  Connections  Create a new connection | Connection  ALL  Add Connec  Connections  Create a new connection  Create a new connection  Crea |

- 3. Enter the following details:
  - Name: **HW Work** (you can name the connection to anything suitable)
  - Server: hwvpn.hw.ac.uk
- 4. Tap Next
  - If prompted to Enable SonicWALL VPN connection functionality click Enable / Allow

|            | Sector of the | and the second second second second second second second second second second second second second second second |      |           |
|------------|---------------|----------------------------------------------------------------------------------------------------|------|-----------|
|            |               | Add Connection                                                                                                   | Next |           |
| SONICW     | Name          | Hw Work                                                                                                    |      |           |
| Connection | Server        | hwvpn.hw.ac.uk                                                                                                   |      | onnection |
|            |               |                                                                                                    |      |           |
|            |               |                                                                                                    |      |           |
|            |               |                                                                                                    |      |           |
|            |               |                                                                                                    |      |           |

5. Close the connection box

| <ul> <li>Settings 13:28 Wed 17 Nov</li> </ul> |                     | •••        |            |      | <b>?</b> 77% <b>□</b> |
|-----------------------------------------------|---------------------|------------|------------|------|-----------------------|
| 6                                             |                     | Connection |            |      |                       |
| SONICWALL                                     | $\times$            |            |            |      |                       |
| Connection                                    | Create a new connec | tion       | G          | D >  | Add Connection >      |
|                                               | OR CHOOSE & CONNE   | CTION      |            |      |                       |
|                                               | V Hw Work           |            | 6          | D >  |                       |
|                                               |                     |            |            | - 10 |                       |
|                                               |                     |            |            |      |                       |
|                                               |                     |            |            |      |                       |
|                                               |                     |            |            |      |                       |
|                                               |                     |            |            |      |                       |
|                                               |                     |            |            |      |                       |
|                                               |                     |            |            |      |                       |
|                                               |                     |            |            |      |                       |
| S come                                        | in ALL              |            | A Samar    |      | ) about               |
| (3) Connect                                   | -2V- 10             | 100 SILOF  | Co seconds | Q    | About                 |

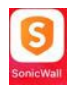

#### 6. Start connection

| Settings 13-28 Wed 17 Nov | Connec   | tion     | <i>₹1</i> 7% <b>=</b> ) |
|---------------------------|----------|----------|-------------------------|
| SONIC <b>WALL</b>         |          |          |                         |
| Connection                |          |          | Hw Work >               |
| VPN                       |          |          |                         |
|                           |          |          |                         |
|                           |          |          |                         |
|                           |          |          |                         |
|                           |          |          |                         |
|                           |          |          |                         |
|                           |          |          |                         |
|                           |          |          |                         |
|                           |          |          |                         |
|                           |          |          |                         |
| S Connection              | -Munitor | Settings | (i) About               |

7. Select HWAzure from the drop-down and tap Next

| SONIC     | WALL'             |               |  |           |  |  |
|-----------|-------------------|---------------|--|-----------|--|--|
| Connectio | n                 |               |  | Hw Work   |  |  |
| VPN       | Cancel            | Please log in |  |           |  |  |
| Status    | and behaviore the |               |  | hecting 👯 |  |  |
|           | Log in to         |               |  |           |  |  |
|           |                   |               |  |           |  |  |
|           |                   | HW            |  |           |  |  |
|           |                   | HWAzure       |  |           |  |  |
|           |                   | Contractors   |  |           |  |  |
|           |                   | $\smile$      |  |           |  |  |
|           |                   |               |  |           |  |  |

- The Microsoft MFA Login page will pop up
- Please enter your HW { username@hw.ac.uk } and Password
- Then Enter code from the ' Mobile App ' or from a ' Text '

## Disconnect

• Remember to disconnect from the VPN via the SonicWALL App when finished

# Android

# Download the SonicWALL Mobile Connect App

• Download the SonicWALL Mobile Connect App from the Google Play store

#### Add a connection

- 1. Open SonicWALL Mobile Connect
- If prompted to Enable SonicWALL VPN connection functionality click Enable
- 2. Tap Add connection >

| Sonic <b>wall</b> |  |                |
|-------------------|--|----------------|
| Connection        |  | Add connection |
|                   |  |                |

- 4. Enter the following details:
  - Name: HW Work (you can name the connection to anything suitable)
  - Server: hwvpn.hw.ac.uk
- 5. Tap **SAVE**

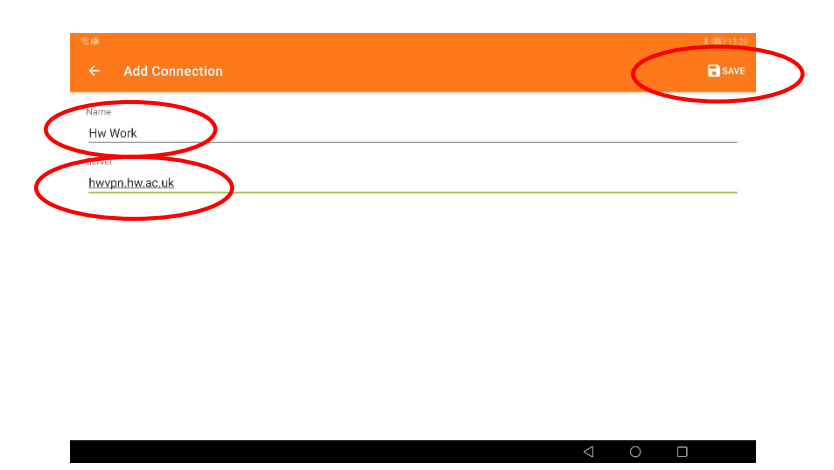

# Open the connection

1. Open the VPN connection

|                          | * 1000 1320<br>+ ADD |
|--------------------------|----------------------|
| w Work<br>wypr.hvc.ac.uk | >                    |
|                          |                      |
|                          |                      |
|                          |                      |
|                          | C                    |
|                          |                      |
|                          |                      |
|                          |                      |
|                          | <u> </u>             |

2. Select **HWAzure** from the list

| 1900)      |               |          | <b># 100</b> 13:21 |
|------------|---------------|----------|--------------------|
| 3          | Лү-           | Ø        | 3                  |
| CONNECTION | MONITOR       | SETTINGS | ABOUT              |
| SONICWALL  |               |          | 4                  |
| Connection | Log in to     |          | Hwanned            |
| VPN        | HW            | ۲        |                    |
| Status     | HWAzure       | 0        | Connecting         |
|            | Contractors   | 0        | <u>_</u>           |
|            | External User | 0        | 69                 |
|            |               |          | Stra               |
|            |               |          |                    |
|            |               |          |                    |
|            |               | 4        | 0                  |

- The Microsoft MFA Login page will pop up
- Please enter your HW { username@hw.ac.uk } and Password
- Then Enter code from the ' Mobile App ' or from a ' Text '

• You will now be logged into the VPN.

## Disconnect

• Remember to disconnect from the VPN via the SonicWALL App when finished